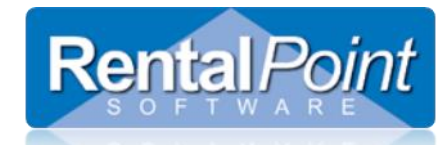

Ine following help document refers to Rentalpoint v11.3 and higher

#### Contents

| 1. | Background              | 1 |
|----|-------------------------|---|
| 2. | Purpose                 | 1 |
| 3. | Workflow location       | 2 |
| 4. | Daybook Schedule        | 2 |
| 5. | Workflow types          | 3 |
| 6. | Updating Workflow Steps | 4 |
| 7. | Setting up Workflows    | 5 |
| i. | Adding a new workflow   | 6 |
| ii | . Add Workflow steps    | 7 |
| ii | i. Add Operators        | 8 |

## 1. Background

Throughout the software there are several fields that indicate the progress or stage that a booking is in such as the "Progress status" and "Stat" on the booking window as below –

| Adm             | in Financi | als P | Print Refresh |
|-----------------|------------|-------|---------------|
| Progress Status | Invoice No | Stat  | Show Name 🔺   |
| Confirmed       | 13194      | BY    | Designers cor |
| Confirmed       | 89         | BY    | Finance minis |
| Confirmed       | 93014      | RY    | Hugar LTD sc  |
| Confirmed       |            | RN    | Sample Show   |

Above the "stat" column shows that 1 booking has been returned and invoiced.

There is also a field inside the booking that shows the "Complete" status when a booking is ready to invoice.

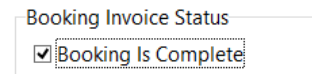

### 2. Purpose

To provide the user with a single point that shows the progress a booking is currently at, and allow additional steps to be added and changed.

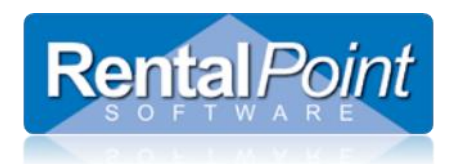

# **Rentalpoint Worflows**

34

## 3. Workflow location

The Workflow shows in a column on the booking grid as below -

|     |            |       |     |            |       |              |             | - <b>*</b>               | t 🌈        |      |               |
|-----|------------|-------|-----|------------|-------|--------------|-------------|--------------------------|------------|------|---------------|
|     |            |       |     |            |       |              |             | Adm                      | nin Financ | ials | Print Refresh |
| Out | Date       | Time  | In  | Date       | Time  | Booking Type | Warehouse   | rogress Status           | Invoice No | Stat | Show Name     |
| Sat | 25/11/2017 | 09:00 | Sun | 26/11/2017 | 10:00 | Rental       | Closed Wo   | or <sub>cflow</sub> rmed | 13194      | BY   | Designers cor |
| Wed | 6/12/2017  | 09:00 | Thu | 7/12/2017  | 15:00 | Rental       | Closed      | Confirmed                | 89         | BY   | Finance minis |
| Sun | 10/12/2017 | 00:00 | Mon | 18/12/2017 | 20:00 | Rental       | Closed      | Confirmed                | 93014      | RY   | Hugar LTD sc  |
| Sat | 20/01/2018 | 11:11 | Wed | 24/01/2018 | 11:11 | Rental       | Closed      | Confirmed                |            | RN   | Sample Show   |
| Sun | 21/01/2018 | 09:30 | Tue | 23/01/2018 | 20:00 | Rental       | Closed      | Confirmed                | 13246      | BY   | Family fun da |
| Tue | 13/02/2018 | 09:00 | Wed | 21/02/2018 | 18:00 | Rental       | Site Load   | Heavy Pencil             |            | BN   | master conve  |
| Mon | 19/02/2018 | 08:00 | Wed | 21/02/2018 | 19:00 | Rental       | Show Ends   | Confirmed                | 13115      | BY   |               |
| Thu | 22/02/2018 | 09:00 | Mon | 26/02/2018 | 18:00 | Rental       | Deprep      | Confirmed                | 13171      | BY   | master conve  |
| Fri | 23/02/2018 | 09:00 | Sat | 24/02/2018 | 10:00 | Rental       | Deprep      | Confirmed                | 13509      | BP   | AXV Product   |
| Tue | 7/08/2018  | 09:00 |     |            |       | Sale         | Hold        | Confirmed                | 102        | BY   |               |
| Tue | 21/08/2018 | 09:00 | Fri | 24/08/2018 | 18:00 | Rental       | Show Starts | Confirmed                | 60         | BY   |               |
| Sun | 9/09/2018  | 08:00 | Tue | 18/09/2018 | 19:00 | Rental       | Prep        | Confirmed                | 13179      | BY   | Direct billed |
| Wed | 26/09/2018 | 09:00 | Fri | 28/09/2018 | 18:00 | Rental       | LOAD OUT    | Confirmed                |            | BN   |               |
| Sat | 29/09/2018 | 08:00 | Tue | 2/10/2018  | 24:00 | Rental       | Hold        | onfirmed                 |            | BN   |               |

The workflow steps shown above are for the warehouse.

#### 4. Daybook Schedule

The workflow also displays on the schedule daybook.

| Day | Date     | Time | Booking No   | Client                        | Address  | Workflow | Room | Via      |
|-----|----------|------|--------------|-------------------------------|----------|----------|------|----------|
| Sun | 21/01/18 | 0930 | H1018700001  | Windsor Riverview Shopping    | ** Venue | Deprep   |      | Delivery |
| Mon | 22/01/18 | 1200 | T00000000062 | From Location : 5 - Auburn P  |          | Prep     |      | TRANSF   |
| Tue | 23/01/18 | 1500 | T00000000062 | From Location : 0 - Fitzroy N |          | Prep     |      | TRANSF   |
| Tue | 23/01/18 | 2000 | H1018700001  | Windsor Riverview Shopping    | ** Venue | Deprep   |      | PICKUP,  |

Before it will display the workflow required needs to be selected from the "Display Options", see below -

| ✓ Print Equipment               |  |  |  |  |  |
|---------------------------------|--|--|--|--|--|
| Use Large Font                  |  |  |  |  |  |
| Display<br>Booking No  Showname |  |  |  |  |  |
| Display Workflow                |  |  |  |  |  |
| Warehouse 🗸                     |  |  |  |  |  |
| Daybook Column Order            |  |  |  |  |  |

The column that the workflow is displayed in can be selected by clicking the "Daybook Column Order" button. The workflow can be updated by right clicking the booking and the workflow column, then selecting 'Update workflow' from the menu.

After updating a workflow step, <u>click the refresh button</u> to display the update.

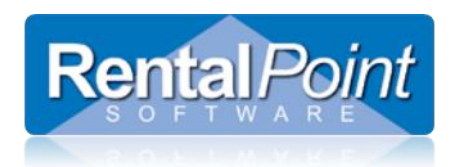

## 5. Workflow types

Companies normally organize their people into departments such as Sales, Warehouse, Logistics and Accounts. Each of these departments may have a different workflow. A workflow is a series of steps that are performed on the booking and are usually completed in order. The steps represent the stage that the booking is in at any time. For example -Workflow steps in the Warehouse department may be Prep, Pull, Checkout in Progress, Checkout Complete, Return in Progress, Return Complete, Closed. The workflow step may be different for each department.

Operators may be associated with one or more departments/workflows, the booking grid will display multiple workflows at a time. Each operator has a primary workflow set in their operator record. The operator has access to many workflows, their primary workflow is displayed first on the booking grid, followed by their other works flows in a continuous string with a (colon) : separating each. Only workflows that the operator has access to are shown.

| Booking Type | Financial                   | Progress Status |
|--------------|-----------------------------|-----------------|
| Rental       | Payment received            | Confirmed       |
| Rental       | Payment received            | Confirmed       |
| Rental       | Final Payment received      | Confirmed       |
| Rental       | Final payment invoice sent  | Confirmed       |
| Rental       | Stage Payments invoice sent | Confirmed       |
| Rental       | Stage Payments invoice sent | Heavy Pencil    |
| Rental       | Deposit paid                | Confirmed       |
| Rental       | net profit margin approved  | Confirmed       |
| Rental       | Deposit paid                | Confirmed       |
| Sale         | New                         | Confirmed       |
| Rental       | net profit margin approved  | Confirmed       |

For example if an operator is linked to the "accounts" workflow then the booking grid will show the workflow steps for the accounts workflow, as below –

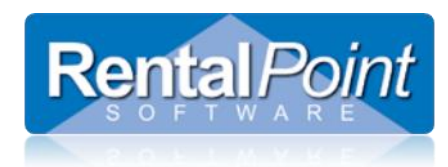

## 6. Updating Workflow Steps

This operator privilege allows/prevents operators from changing the current workflow status. This way operators can be added to workflows so they can see the current status but will be prevented from changing it.

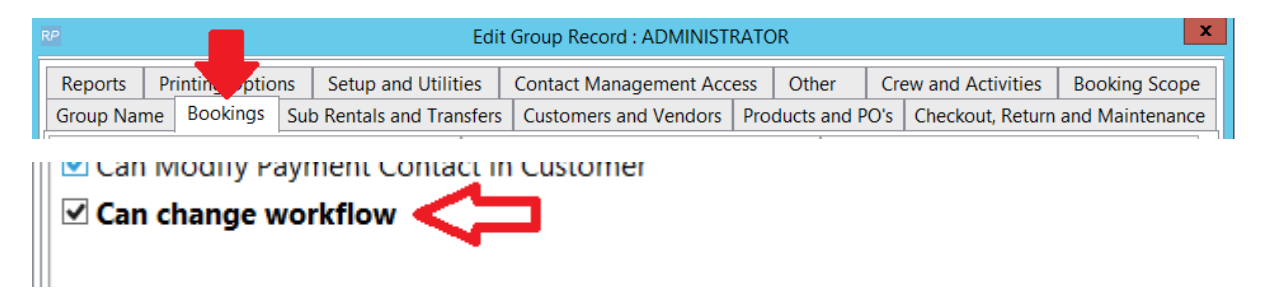

Updating a workflow step is a manual operation that the user can do at any time, within the booking on the "Status" tab as below –

|                 | Modify booking |          |                |     |        |  |               |        |  |  |
|-----------------|----------------|----------|----------------|-----|--------|--|---------------|--------|--|--|
| urn Park Rena 🔻 |                |          |                |     |        |  |               |        |  |  |
| N               | otes           | Payments | Attachments    | Tra | ansfer |  | Other Details | Status |  |  |
|                 | Workflow Nan   | ne       | Current step   |     |        |  |               |        |  |  |
|                 | Warehouse      |          | Closed         | ~   |        |  |               |        |  |  |
|                 |                |          | Rehearsal ends | ^   |        |  |               |        |  |  |
|                 |                | :        | Show Starts    |     |        |  |               |        |  |  |
|                 |                | :        | Show Ends      |     |        |  |               |        |  |  |
| ed)             |                | :        | Strike         |     |        |  |               |        |  |  |
| -               |                | :        | Site Load      |     |        |  |               |        |  |  |
|                 |                |          | Return         |     |        |  |               |        |  |  |
|                 |                |          | Deprep         | _   |        |  |               |        |  |  |
|                 | <              |          | Closed         | ¥   | >      |  |               |        |  |  |

There is also a right click option in the booking grid to update the workflow, ensure you right click on the workflow field of the booking grid to see the option –

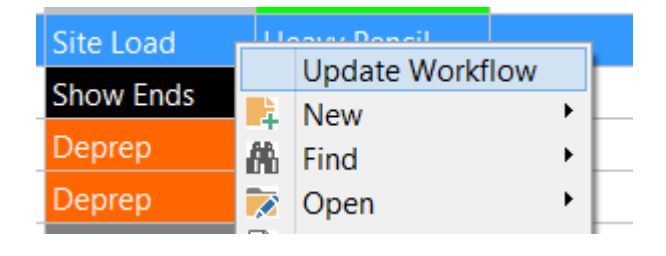

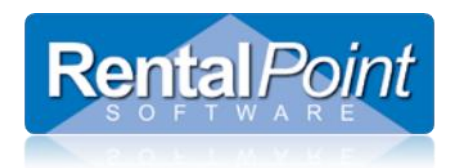

# **Rentalpoint Worflows**

### 7. Setting up Workflows

In the "operator" set up, an operator group needs to be allowed access by checking the box in the "Setup and utilities" tab.

In the setup menu in the "parameters" option then in the "custom viewing", "User interface" tab window, check the box for Workflows –

| RP RentalPoint Custom Viewing O |                      |                 |  |  |  |  |  |
|---------------------------------|----------------------|-----------------|--|--|--|--|--|
| Booking Grid User Interface     | Customer Information | Venue Informati |  |  |  |  |  |
| ✓ Projects                      | ✓ Show Name          |                 |  |  |  |  |  |
| Contacts                        | □ Security Deposit   |                 |  |  |  |  |  |
| Crew                            | Payments             |                 |  |  |  |  |  |
| Truck Schedule                  | Product Part Numbers |                 |  |  |  |  |  |
| ☑ Show user list at logon       | Booking Status Tab   |                 |  |  |  |  |  |
| 🗹 Workflows 🛛 🧲                 |                      |                 |  |  |  |  |  |
|                                 |                      |                 |  |  |  |  |  |

Then close and re-open the software.

On the setup menu there is a menu option to set up Workflows.

In this window new workflows may be added or disabled.

| ₽                  |                      |       | Setup W | /orkfl        | ows                            |                                |               |                                                    |
|--------------------|----------------------|-------|---------|---------------|--------------------------------|--------------------------------|---------------|----------------------------------------------------|
| Workflows          | View Disabled V      |       | W       | orkflow Steps | View Dis                       | abled Steps                    |               |                                                    |
| Workflow Name      |                      | Short | Enabled | St            | ep Name                        |                                | Short Name    | Enabled                                            |
| Sales              |                      | Sales | True    |               | New sales le                   | ad                             | New           | True                                               |
| Financial          |                      | Fin   | True    |               | Quote sent                     |                                | QS            | True                                               |
| Warehouse          |                      | WAR   | True    |               | Initial contac                 | t                              | init          | True                                               |
| CREW               |                      | CRE   | True    |               | Follow up                      |                                | FU            | True                                               |
| Cross rentals      |                      | XREN  | True    |               | Confirmed                      |                                | CONF          | True                                               |
| Purchase orders    |                      | POS   | True    |               | Post Show re                   | view                           | REV           | True                                               |
| Operators With Acc | ess to this Workflow |       | OTKITOW | Nc<br>the     | ote: Drag and oten in the orde | drop workflow<br>r you prefer. | v steps to an | range                                              |
| Step Name          |                      | ·vv   |         |               | Add Ope                        | rator                          | Add           | Group                                              |
| Tim                |                      |       |         |               | Remove Ope                     | rator Link                     | Remov         | e Group                                            |
| <                  |                      |       | >       |               | •                              | Save and Clo                   | ose           | <mark>≺                                    </mark> |

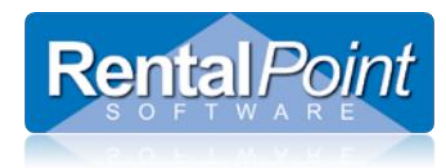

In the workflow setup window show on the last page, there are sample workflows for Sales, Financial, Warehouse, Crew, Cross rentals and purchase orders. When this window is first opened, the window will be blank. New workflows can be added.

#### i. Adding a new workflow

After clicking the "Add workflow" button the following window will appear -

| RP Configure Workflow ×                          |                      |  |  |  |  |  |  |  |
|--------------------------------------------------|----------------------|--|--|--|--|--|--|--|
| Workflow Name                                    |                      |  |  |  |  |  |  |  |
| New WorkFlow                                     |                      |  |  |  |  |  |  |  |
| Workflow Short Name                              |                      |  |  |  |  |  |  |  |
| FWSH                                             |                      |  |  |  |  |  |  |  |
| Enable Workflow Add workflow from template Sales | ✓ OK × Cancel        |  |  |  |  |  |  |  |
| Financial                                        | Remove Operator Link |  |  |  |  |  |  |  |
| Warehouse                                        |                      |  |  |  |  |  |  |  |
| Crew                                             |                      |  |  |  |  |  |  |  |
| Cross rentals                                    |                      |  |  |  |  |  |  |  |
| Purchase orders                                  | Save and Close       |  |  |  |  |  |  |  |

To save time there are workflow templates that may be added by clicking the "Add workflow from template" button, then by selecting a workflow from the template a complete same list may be added.

Alternatively you may type in workflow names and short names, the short names are used on the booking grid.

You may disable workflows later by editing them and unchecking the box.

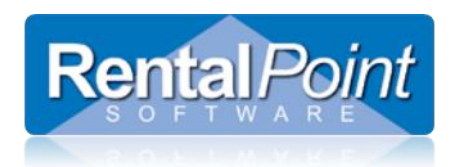

# **Rentalpoint Worflows**

#### ii. Add Workflow steps

| Step Name        | Short Na                        | ame Enabled |  |  |  |  |  |
|------------------|---------------------------------|-------------|--|--|--|--|--|
| New sales lead   | New                             | True        |  |  |  |  |  |
| Quote sent       | QS                              | True        |  |  |  |  |  |
| Initial contact  | init                            | True        |  |  |  |  |  |
| Follow up        | FU                              | True        |  |  |  |  |  |
| Confirmed        | CONF                            | True        |  |  |  |  |  |
| Post Show review | REV                             | True        |  |  |  |  |  |
|                  |                                 |             |  |  |  |  |  |
|                  | Add Step Edit Step Ena/Dis Step |             |  |  |  |  |  |

them in the order you prefer.

Add new steps by clicking the "add step" button, then type in the new step name, short name and select a colour (color is US/Canadian spelling).

| RP             | Configure Workflow step |   |       |      |  |  |  |
|----------------|-------------------------|---|-------|------|--|--|--|
| Workflow Step  | Name                    |   |       |      |  |  |  |
| New Step       |                         |   |       |      |  |  |  |
| Workflow Short | t Step Name             |   |       |      |  |  |  |
| NWFS           | NWFS Workflow color:    |   |       |      |  |  |  |
| C Enable Work  | flow Step               | ĸ | × Can | icel |  |  |  |

The colour selected will be used to show the step on the booking grid, but only if the operator is linked to one workflow.

Avoid adding new workflow steps after the system has been in use for some time as new workflow steps may change the workflow step for all steps below it's insertion point.

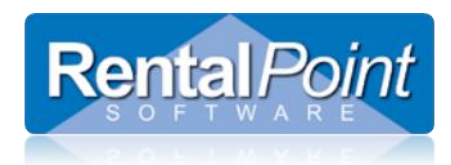

#### iii. Add Operators

Add operators to the workflow by clicking the "add operator" button or the add group button.

The operators linked to each workflow will display in the window -

| P                                 |                     |           | Setup W  | /orkflows                                          |                             |                 | ×  |
|-----------------------------------|---------------------|-----------|----------|----------------------------------------------------|-----------------------------|-----------------|----|
| Workflows View Disabled Workflows |                     |           |          | Workflow Steps Uiew Disabled Steps                 |                             |                 |    |
| Workflow Name                     |                     | Short     | Enabled  | Step Name                                          | Short Name                  | Enabled         | ^  |
| Sales                             |                     | Sales     | True     | Hold                                               | HOLD                        | True            |    |
| Financial                         |                     | Fin       | True     | Prep                                               | PREP                        | True            |    |
| Warehouse                         |                     | WAR       | True     | PULL                                               | PULL                        | True            |    |
| CREW                              |                     | CRE       | True     | load out                                           | LOAD                        | True            |    |
| Cross rentals                     |                     | XREN      | True     | Deliver                                            | DEL                         | True            |    |
| Purchase orders                   |                     | POS       | True     | SET UP BY                                          | SETU                        | True            |    |
|                                   |                     |           |          | Rehearsal starts                                   | REH                         | True            |    |
|                                   |                     |           |          | Rehearsal ends                                     | REHX                        | True            |    |
| <                                 |                     |           | >        | <                                                  | 1                           | 1               | >  |
| Add Workflow                      | Edit Workflow       | Disable W | /orkflow | Add Step E                                         | dit Step E                  | na/Dis St       | ер |
| Operators With Acc                | ess to this Workflo | w         |          | Note: Drag and drop wo<br>them in the order you pr | rkflow steps to an<br>efer. | range           |    |
| Step Name                         |                     |           |          | Add Operator                                       | Add                         | Group           |    |
| Tim                               |                     |           |          | Remove Operator Lin                                | k Remov                     | Remove Group    |    |
| Ernest                            |                     |           | ^        | ✓ Save a                                           | nd Close                    | × <u>C</u> lose |    |